# WEB-OG KLUBBSIDER ZONTA NORGE

BRUKERVEILEDNING FOR KLUBBPRESIDENTER OG WEBANSVARLIG I KLUBBENE

### WEBADRESSE TIL ZONTA NORGE OG INNLOGGING FOR REDIGERING

 Nettside Zonta Norge: <u>http://zontanorge.org/</u>

| HVEM ER VI | HVA GJØR VI | KLUBBER                                                        | AKTUELT                                                                                                    | NYHETER                                                                                                    | PRESSEN                                                                                      | VERKTØYKASSE                                    | KONTAKT                                             |
|------------|-------------|----------------------------------------------------------------|----------------------------------------------------------------------------------------------------|----------------------------------------------------------------------------------------------------|----------------------------------------------------------------------------------------------|-------------------------------------------------|-----------------------------------------------------|
| ZONTAK     |             | E<br>Zonta er<br>fagfolk<br>k<br>bistand<br>barns ret<br>ramme | T NETTVEI<br>en av verdens<br>som jobber f<br>vinner over h<br>sprosjekter o<br>ttigheter. Kvi<br>t i en krig, me<br>fredsp | RK AV KVIN<br>beleende orga<br>or kvinner. Zo<br>ele verden gje<br>g er talerør fo<br>nner er de som<br>n likevel har d<br>potensialet. | NER<br>nisasjoner av<br>nta støtter<br>nnom<br>r kvinner og<br>n blir hardest<br>e det beste | Neste arra<br>Lederm<br>15.2.19-1<br>Siste arra | angement<br>ø <u>te i Hå</u><br>1702.19<br>Ingement |

- Logg inn for å redigere sidene: zontanorge.org/wp-admin
- Skriv inn brukernavn og passord. Blir tildelt av vår kontaktperson: Xenia Nedergaard: <u>xne@nectarcph.dk</u>

#### W Logg inn med WordPress.com

Du kan så spare tid ved innlogging ved å koble din WordPress.com-konto til Zonta Norge -Area 4.

ELLER

🖌 Logg inn med ditt brukernavn og passord

### **REDIGERING - KONTROLLPANEL**

#### 🚵 Mine nettsteder 🛛 Ålesund 🛛 🗭 0 🕂 Legg til

#### Kontrollpanel

#### Velkommen til WordPress!

Vi har satt sammen noen lenker for at du skal komme i gang:

 Kom i gang
 Nest skritt

 Tilpass nettstedet ditt

 Rediger din forside
 Legg til flere sider
 Legg til et blogginnlegg
 Vis ditt nettsted

#### Kontrollpanel

- Webansvarlig i klubbene har redaktørtilgang til egen klubb
- Klubben din, redigeringsblyant

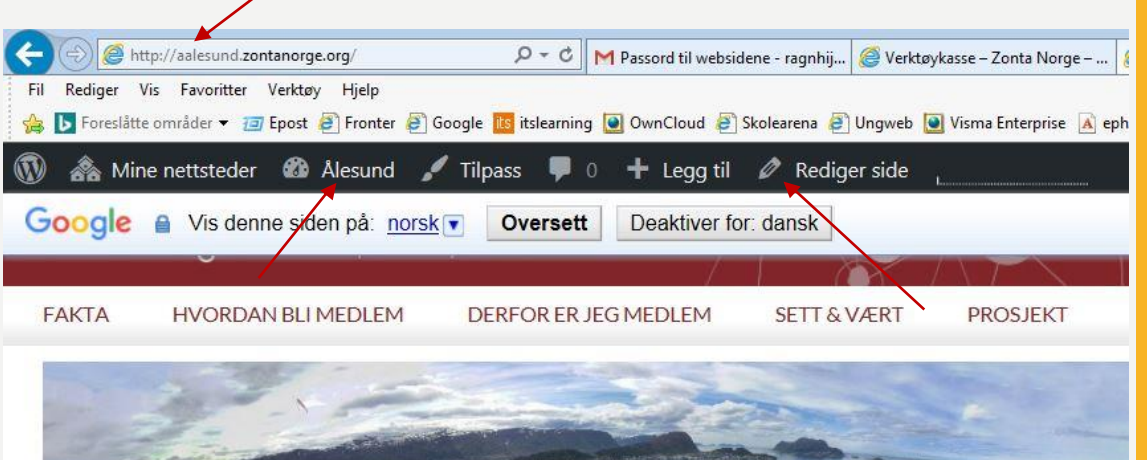

#### **BERGEN ZONTAKLUBB** Eksempel

| 🔞 🗥 Mine nettsteder     | 🖌 🖀 Bergen 📮 0 🕂 Legg til                             |                                                 |
|-------------------------|-------------------------------------------------------|-------------------------------------------------|
| 🛞 Kontrollpanel 🛛       | Kontrollpanel                                         |                                                 |
| Hjem<br>Mine nettsteder | Velkommen til WordPr<br>Vi har satt sammen noen lenke | e <b>ss!</b><br>er for at du skal komme i gang: |
| 🗡 News                  | Kom i gang                                            | Neste skritt                                    |
| <b>9</b> ] Media        |                                                       | <b>Rediger din forside</b>                      |
| 📕 Sider                 | l ilpass nettstedet ditt                              | + Legg til flere sider                          |
| 🖈 Presse                |                                                       | Legg til et blogginnlegg                        |
| Tilbakemelding          |                                                       | Vis ditt nettsted                               |
| 🌣 Navigation            |                                                       |                                                 |
| 🔅 Svarbesked            | Oversikt                                              | * H                                             |
| 📥 Profil                | 📌 2 innlegg                                           | 10 sider                                        |
| Broadcast               | WordPress 4.9.8 med temaet zonta.                     |                                                 |
| Trekk sammen            | Aktivitet                                             | *                                               |

| Sider Legg til ny                                        |
|----------------------------------------------------------|
| Alle (10)   Publiserte (10)                              |
| Massehandlinger 🖌 Bruk Alle datoer 🖌 Filter              |
| Tittel                                                   |
| Arrangementer                                            |
| Derfor er jeg medlem                                     |
| Fakta<br>Rediger Hurtigredigering Legg i papirkurven Vis |
| Legater og stipend                                       |
| Nyheter — Innleggsside                                   |
| Pressen                                                  |

- Redigeringsmeny til venstre
- Velg: Sider. Får opp sidene som ligger under hovedmenyene
- Velg: Fakta/Rediger

### **REDIGERE FAKTASIDEN - BERGEN**

- Enkel redigeringsmeny som i Word
- Legg til Media: Her lastes opp bilder, tekst mm til mediebiblioteket
- NB! **Oppdater** etter redigering

#### Rediger side Legg til ny

| Fakta                      |                                                    |  |
|----------------------------|----------------------------------------------------|--|
| Permalenke: <u>http://</u> | /bergen.zontanorge.org/facts/ Rediger Få kortlenke |  |
| 91 Legg til media          | 🔳 Legg til kontaktskjema                           |  |
| Fil 🔻 Rediger 🔻            | Se ▼ Sett inn ▼ Format ▼ Verktøy ▼ Tabell ▼        |  |
| Avsnitt 🔻                  |                                                    |  |
| -apple-system <b>v</b>     | 12pt 🔻 🛱 🛱 🖉 Ω 🧮 <u>A</u> 🔻 🖽 🕶 🕑                  |  |

- Klubben har 26 medlemmer
- Vi møtes i månedene september mai den 3. mandag i måneden. Vi starter kl 1900 og av alle år vært Hotel Norge, men da hotellet skal stenges på grunn av rehabilitering har vi gj for høsten 2016.
- · Klubbens kontingent er Nok 1.700. Den dekker internasjonale og nasjonale kontingenter

Bla nedover til meny for rød kolonne

| Venstre kolonne (rø | id)                        |
|---------------------|----------------------------|
| 93 Legg til media   | 🔳 Legg til kontaktskjema   |
| Fil 🔻 Rediger 🕶     | Se 💌 Sett inn 💌 Format 💌 N |
| Avsnitt 💌           | B I 66 ⊟ • ⊟ •             |
| -apple-system 🔻     | 12pt 🔹 ቹ 🛱                 |
|                     |                            |

### **TIPS REDIGERING TEKST**

- Alminnelig tekst skrives alltid med valget «Avsnitt». Teksten kan skrives inn, kopieres og limes inn fra annet dokument
- Overskrifter
   Arial Black
- Skriftstørrelse 14, fet
- Skriftfarge Maroon
- Skriftstørrelse tekst 12, fet
- Avsnitt Markeres ved ett linjeskift
- Linjeskift
- Punktoppstilling
- Ulik formatering

Hold skifttasten nede og trykk Enter, hvis en ønsker linjer uten avsnitt, se faktaboks Bergen

Automatisk linjeavstand 1

Fjernes ved å merke teksten og velge symbolet: Fjern formatering. Evt. marker teksten og sett inn ny formatering

### SETT INN LENKER I TEKSTEN

- Skriv inn teksten og marker ordet som lenken skal knyttes til, for eksempel les mer her vedr. «Møte 30.1.19 med foredrag – Bergen»
- Velg: Sett inn/rediger lenke. Lim inn eller skriv inn lenketeksten i tekstboksen som vises.
- Rediger lenken for å krysse av for åpne i ny fane: Velg symbolet «tannhjul», se bildet til høyre
- Oppdater dvs. lagre før du går ut av siden

#### veikonnnen

| Permalenke: http:// | /bergen.zontanorge.org/ Få kortlenke        |
|---------------------|---------------------------------------------|
| 91 Legg til media   | 🖃 Legg til kontaktskjema                    |
| Fil 🔻 Rediger 🔻     | Se 🔻 Sett inn 🔻 Format 🔻 Verktøy 🔻 Tabell 💌 |
| Avsnitt 💌           |                                             |
| -apple-system 🔻     | 14pt · 译 章 窗 🖉 Ω 🔤 <u>A</u> • 田 • 🔞         |

Klubben vår har 26 medlemmer. Yrkesmessig har vi god spredning, eksempelvis y jordmor, lege, fysiokjemiker, fysioterapeut, lærer, adjunkt, lektor, eiendomskonsu tekstilkunstner, guide, kontorsjef med mer.

Klubben kan i 2018 feire sitt 60 årsjubileum, charterdato 1.2.58.

Klubben inviterer til møte med foredrag om Riktig bruk av legemidler odont. Gro Ramsten Wesenberg, onsdag 30. januar 2019 kl 1830, i Kai Les mer her

/mote-30-1-19-kl-1830-legemidler-medansvar/ 🖊 🐇

### SETT INN «LES MER» I LANGE TEKSTER

- Skriv teksten som skal være synlig
- Skriv inn kodelinjen for «les mer»
- [expand title="Les mer" swaptitle="Les mindre"]
- Skriv resten av teksten og avslutt med [/expand]

Eksempel

- Gå til: Hvem er vi, Ledelsen i Norge og Landsmøter
- **Dokumenter tidligere landsmøter** [expand title="Les mer" swaptitle="Les mindre"]

Kommende Landsmøter: 11.9.-13.9.2020 Trondheim 2022

Dokumenter tidligere landsmøter: Les mindre

Dokumenter Minilandsmøte – Reykjavik 15.9.17:

### SETT INN BILDER I TEKST

- Gå til teksten du vil redigere og velg
   **Rediger side**
- Stå i teksten der du vil ha **bildet**
- Velg: Legg til Media
- Velg: Last opp filer
- Velg Filer
- Gå til mappen din og finn **bildet, ok**
- Velg: Sett inn
- Lagre

#### Redigere bildet

- Klikk på bildet og velg plassering
- Plassering til venstre, midtstilt eller høyre
- Klikk på redigering. Velg plassering, størrelse på bildet og bildetekst
- Oppdater. Oppdater før «Vis Side»

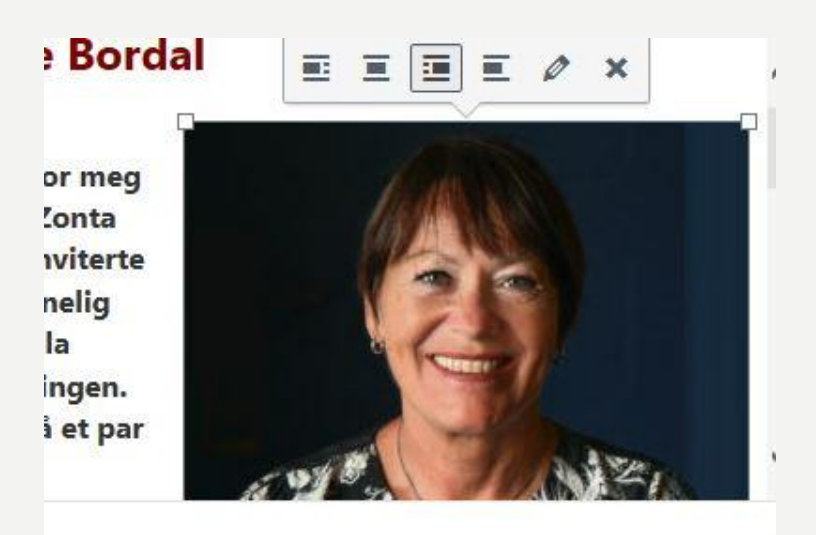

### **REDIGERE FREMHEVET BILDE BERGEN**

- Gå til forsiden
- Velg: Rediger side/blyant
- Velg: Legg til media, Last opp filer og Velg filer
- Last opp bilde fra bildemappen din
- Bildet blir haket av
- Velg: Fremhevet bilde i venstre marg
- Velg: **Bestem** fremhevet bilde i høyre marg
- Velg: Oppdater

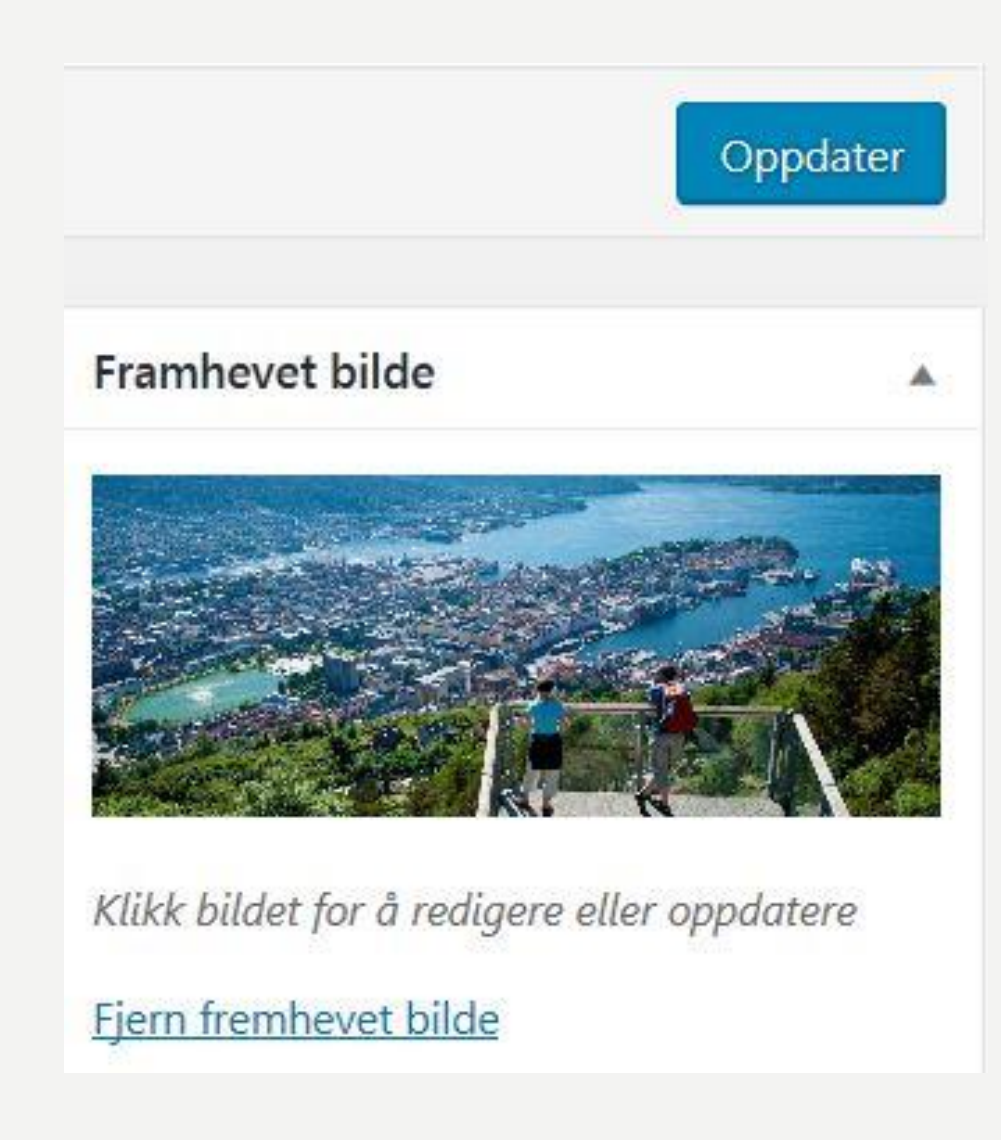

### **SETTE INN NYHET - BERGEN**

- Stå i kontrollpanelet og velg News
- Velg Legg til nytt
- Skriv inn Teksten som skal vises:
   Møte 30.1.19 kl 1830 Foredrag ....
- Skriv inn tekst. Her har jeg kopiert og limt inn teksten fra et worddokument
- Publiser
- Dato og tekst for møtet blir synlig under Nyheter i høyre kolonne på Websiden til Bergen zontaklubb

| 🔞 🞄 Mine nettsteder | 🖀 Bergen 📮 0 🕂 Legg til Vis innlegg                                                   |
|---------------------|---------------------------------------------------------------------------------------|
| 🍪 Kontrollpanel     | Rediger innlegg Legg til nytt                                                         |
| 🖈 News 🔸            | Møte 30.1.19 kl 1830 - Foredrag Riktig bruk av legemidl                               |
| Alle innlegg        | Permalenke: http://bergen.zontanorge.org/bergen/ .9-kl-1830-Legemidler-medansvar / OK |
| Kategorier          | 91 Legg til media 🔲 Egg til kontaktskjema                                             |
| Stikkord            | Fil ▼ Rediger ▼ Se ▼ Sett inn ▼ Format ▼ Verktøy ▼ Tabell ▼                           |
| 🛗 Events            | Avsnitt ▼ B I 66 ⊟ ▼ ⊟ ▼ Ξ Ξ 2 2 2 5 7 7 5                                            |
| 93 Media            | -apple-system • 12pt • ≢ 🖶 🖉 Ο 🚍 <u>Α</u> • 🖽 • Θ                                     |
| 📕 Sider             |                                                                                       |
| 🖈 Presse            | Invitasjon                                                                            |
| 📰 Tilbakemelding    | Kjære Zonta-venner!                                                                   |
| 🏟 Navigation        | Nytt år og nye muligheter                                                             |
| 😫 Svarbesked        | Vi inviterer til møte i                                                               |

### **SETTE INN ARRANGEMENTER**

- Gå til Kontrollpanel
- Velg: Legg til og Arrangement
- Skriv inn **navn** på Arrangementet
- Skriv inn **tekst** eller **kopier** fra nettside, hvis en ønsker tilleggsinformasjon om arrangementet
- Legg inn Arrangementdetaljer som Dato og klokkeslett
- Klikk på Publiser

Dato og tekst for arrangementet her ble synlig under <u>Events</u> i høyre kolonne på Websiden til Ålesund og omegn zontaklubb

| a Mille Hettsteder                             | 🕈 Ålesund 🏓 0 🕂 Legg til                                                                                                    |
|------------------------------------------------|----------------------------------------------------------------------------------------------------|
| Legg til nytt                                  | arrangement                                                                                                    |
| The Wife - (                                   | <u>Ddeon</u> kino 5. mars <u>kl</u> 2030                                                                                              |
| Permalenke: <u>http://</u>                     | aalesund.zontanorge.org/events/event/film-the-wife-odo-5-mars-kl-2030/ Rediger                                                        |
|                                                |                                                                                                    |
| 91 Legg til media                              | 🔳 Legg til kontaktskjema                                                                                                    |
| Gil Legg til media       Fil ▼       Rediger ▼ | Se   Sett inn   Format   Verktøy   Tabell                                                                                             |
| Gil ►   Rediger ▼     Avsnitt   ▼              | Image: Setting ▼       Format ▼       Verktøy ▼       Tabell ▼         B       I       GG       Image: Tabell ▼       Image: Tabell ▼ |

I forbindelse med "8. mars-arrangement" har Kvinnestatus internasjonale komité fått satt opp

## SETT INN BILDEGALLERI PÅ EN SIDE

Bildene må ligge i mediebiblioteket:

- Velg Rediger side og Legg til media 1.
- Velg Last opp filer, velg Filer, finn 2. Bildene du vil laste opp
- Velg Legg til media og Mediebibliotek 3.
- Velg Lag galleri 4.

- 5. Klikk på bildene du vil ha med
- Klikk på Lag et nytt galleri 6.
- 7. Velg antall kolonner, størrelse bilder, skriv inn bildetekst

V

- 8. Velg Sett inn galleri
- Velg **Oppdater** 9.

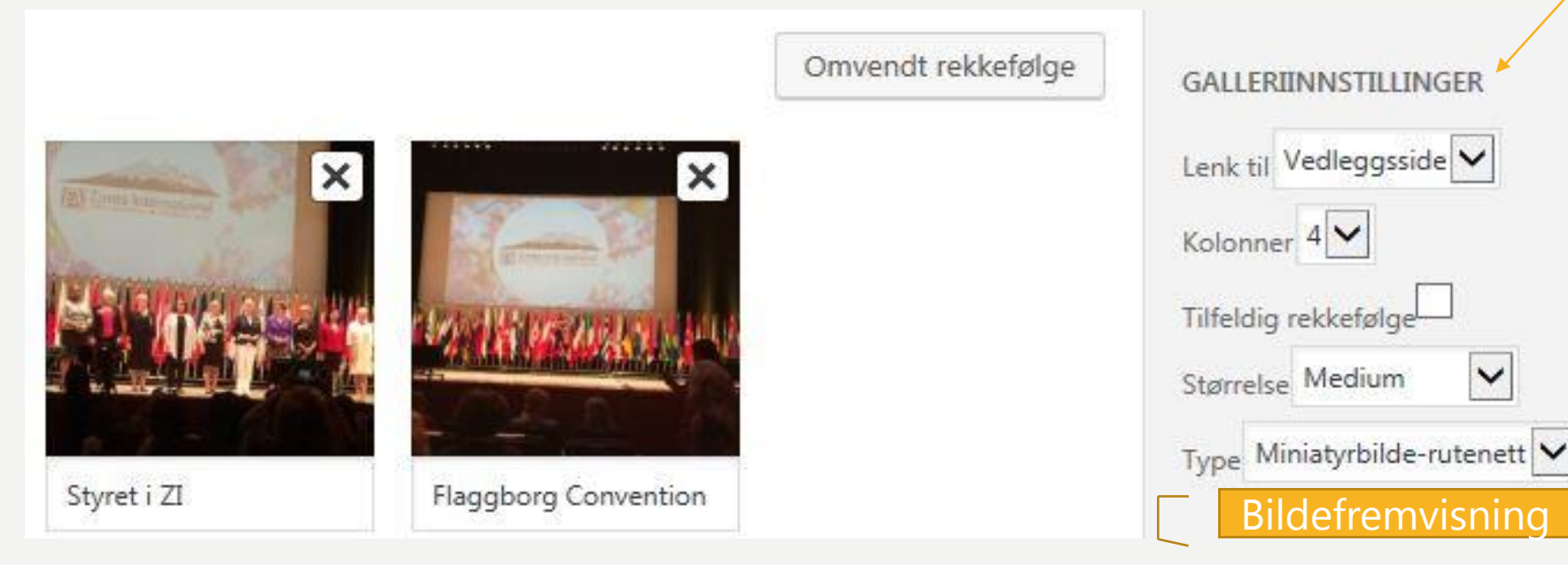

### SETTE INN NY SIDE OG UNDERMENY

- 1. Stå i **Redigering** på siden der du vil legge til **Ny side**
- Klikk på Legg til ny. Gi siden et navn: «Bildegalleri Convention Yokohama 2018»
- 3. Velg Sideattributter/Forelder og bestem hvor siden skal ligge, for eksempel under Aktuelt og Publiser
- 4. Klikk på Navigasjon i venstre marg
- 5. Kryss av Bildegalleri Convention Yokohama 2018 og Legg til i Meny
- Forts. neste lysbilde..

| <u>Flytt til papirkurven</u> | Publiser | 83<br>•  | Sider                                                                    |      |
|------------------------------|----------|----------|--------------------------------------------------------------------------|------|
| Framhevet bilde              |          | <u></u>  | Siste Vis alle Søk                                                       |      |
| Bestem fremhevet bilde       |          | 9)<br>Ø  | <ul> <li>Bildegalleri</li> <li>Arrangementer</li> <li>Nubstar</li> </ul> | ^    |
| Sideattributter              |          | *        | Hjem                                                                     |      |
| Forelder                     |          |          | Bildegalleri Convention                                                  |      |
| Aktuelt                      | ~        |          | Yokohama 2018                                                            | ~    |
| Maldokument                  |          |          | Vala alla                                                                | nonv |
| Standardmal                  |          | <b>.</b> | veig alle                                                                | neny |

### FORTS. UNDERMENY

- Menyen «Bildegalleri Convention Yokohama 2018» ligger nå nederst i den midtre menyrekken, ved Menyinnstillinger
- 7. Dra Menypunktet «Bildegalleri Convention Yokohama 2018» opp under Hovedmenyen Aktuelt
- 8. Lagre Meny

Se: Aktuelt/Convention/<u>Bildefremvisning</u>

| Aktuelt                                            | Side 🔻               |   |
|----------------------------------------------------|----------------------|---|
| Bildegalleri Convention Yokohama<br>2018 undermeny | Side                 | × |
| Bildegalleri undermeny                             | Side                 |   |
| Nyheter                                            | Side 🔻               |   |
| Pressen                                            | Side 🔻               |   |
| Verktøykasse                                       | Side 🔻               |   |
| Kontakt                                            | Side 🔻               |   |
| Tilbake til District 13                            | Egendefinert lenke 💌 |   |
|                                                    |                      |   |

Menyinnstillinger

# ENDRE NAVN PÅ EN MENY

- Gå til Kontrollpanel
- Velg: Flere handlinger
- Velg: Håndtere Menyer
- Bla nedover til Meny:
  - Back to Area 4
- Skriv inn norsk tekst:
  - Tilbake til område 4
- Lagre meny

| Media                 | Side               |   |
|-----------------------|--------------------|---|
| Sett og hørt          | Side               | • |
| Back to Area 4        | Egendefinert lenke |   |
| URL                   |                    |   |
| http://zontanorge.org |                    |   |
| Navigasjonsmerke      |                    |   |
| Back to Aroa A        |                    |   |

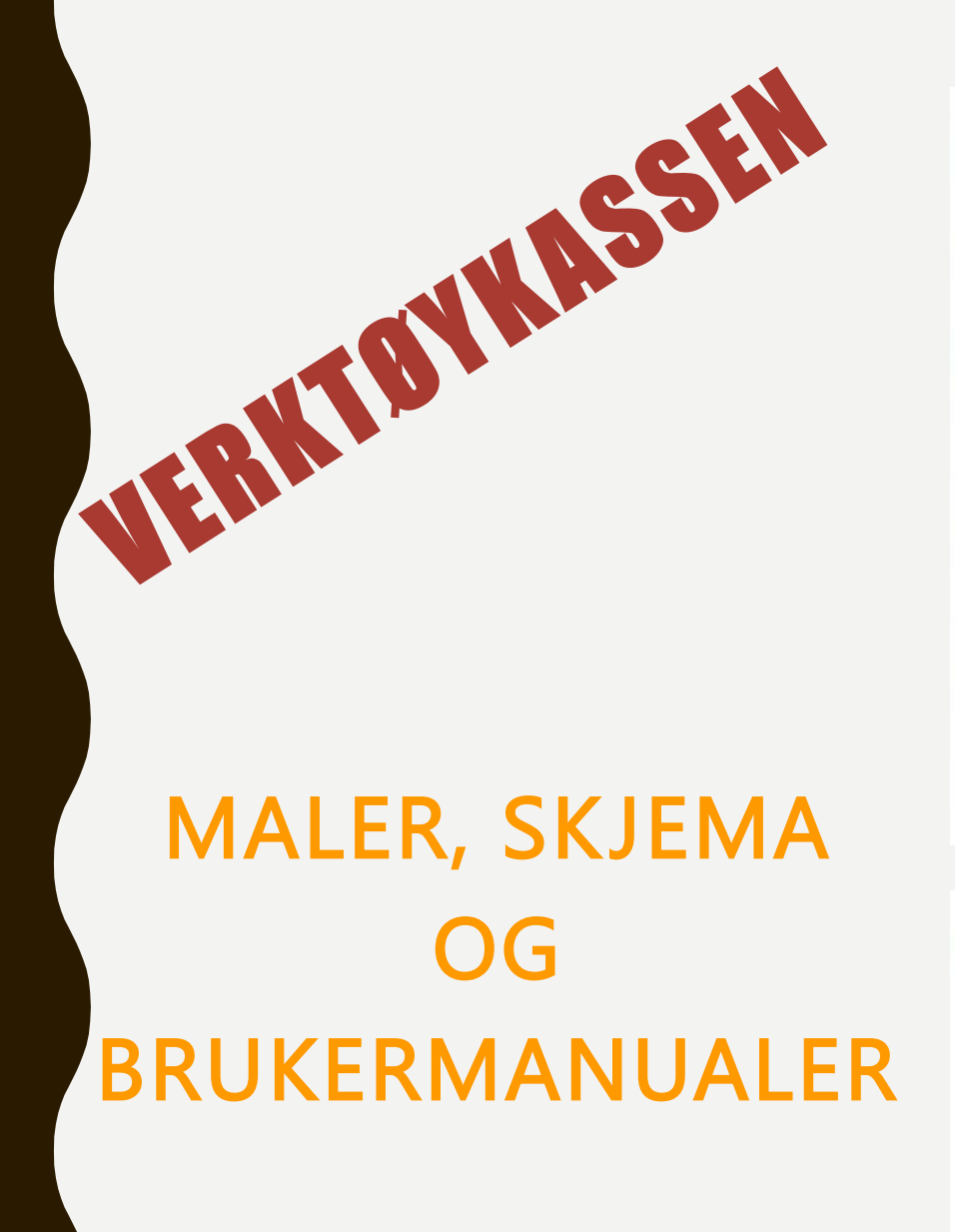

#### Maler

- Mal-Referat medlemsmøte
- Mal-<u>Aktivitetskalender-2017-2018-rev12.12.17</u>
- Mal-Sjekkliste-styreovergang-klubbene-2018
- Mal-Klubbrapport-2018
- Mal Samtykke til bruk av bilder
- Mal-Zonta-kontingent-2018
- Mal-Regnskapsoversikt
- Mal-Brev ZN

#### Skjema

- <u>ZI</u> logg inn med brukernavn og passord for å få tilgang til
  - Club Officer Contact Information Form
  - Donation Form ZIF
  - Member Report Form B
  - Membership Recognition Program Report Form